计算机一级:Excel实用技巧九则 PDF转换可能丢失图片或格 式,建议阅读原文

https://www.100test.com/kao\_ti2020/136/2021\_2022\_E8\_AE\_A1\_ E7 AE 97 E6 9C BA E4 c98 136366.htm Excel是我们大家常 用的办公软件,笔者在使用过程中总结出了一些经验,现在 写出来供大家参考。1、不使用方向键也可上下左右移动所 选定单元格因工作需要, 笔者在Excel多个单元格中输入大量 文本,大家都知道,在Excel中,如果要选定已选定单元格右 侧的单元格,可以按下方向键进行移动,可为了节省时间, 让操作的速度更高,可以按下Tab键,这样就可以快速选定已 选定单元格右侧的单元格了,因为打字的时候两只手都在主 键区上工作,如果要按方向键,则必须把右手腾出来,这样 无疑会降低效率;那么如果想选定已选定单元格左侧的单元 格该怎么办呢?笔者经过试验发现,可以同时按下" Shift Tab "组合键,这样所选定的单元格就会左移了。上面我们知道 了快速向左和向右移动所选定单元格的方法,那向下选定单 元格是按下"Enter"键,相同的道理,如果想向上选定单元 格就是同时按下组合键"Shift Enter"了,怎么样,这样你 在Excel中输入大量文本速度就会快多了。 2、选中包含超链 接的单元格 在Excel中的一个单元格中输入一个电子信箱地址 ,默认状态下此单元格就会自动转化为超链接,用鼠标点击

它就会打开超链接,这样一来,如何才能选中此单元格而不 打开此超链接呢?方法很简单,用鼠标点住此单元格持续几 秒钟不放,就可以选中它了。3、持续显示单元格内的公式 在Excel中的单元格内任意输入一个公式,如=11,按下回车 键,这时此单元格就会不再显示公式,而显示出计算结果2,

可有的时候我们并不想马上看到结果, 而是希望此单元格能 继续显示出公式,如何解决这个问题呢?方法很简单,在单 元格内输入公式之后,依次点击菜单栏中的"工具""公式 审核""公式审核模式",这样就可以使公式继续保持原样 ;而如果想显示出公式计算结果时,可以再次点击"公式审 核模式"即可。 4、快速计算出矩形对角线长度 已知矩形的 长和宽, 现要求计算它的对角线长度, 用Excel就可以快速计 算出答案。如何操作呢? 设矩形长为X, 宽为Y, 对角线长度 为Z,那么,从这个公式可以看出,要求出Z,有两个步骤。 一,算出X的平方值和Y的平方值,并把它们相加;二,把第 一步求出的值开方,所得出的数字就是Z。很明显,我们要使 用到Excel中的两个函数,一个是计算某个数值的平方,即对 数字进行幂运算;二是计算数字的平方根。下面介绍这两个 数学函数的使用方法。 返回给定数字的乘幂:POWER POWER函数可以对数字进行乘幂运算,它的语法是 : POWER(number,power) 其中Number是底数,可以为任意实

数。Power是指数,底数按该指数次幂乘方。比如我们要求5 的二次方,也就是平方,就可以在单元格内输入:

"=POWER(5,2)",即可得出答案25。 返回给定数字 的正平方根:SQRT它的语法是:SQRT(number)其中Number 是要计算平方根的数。比如我们要求出16的平方根,就可以 在单元格中输入:"=SQRT(16)",即可得出答案4。知道了 这两个函数的用法,我们就可以轻松的得出Z的值了。先分 别求出X和Y的平方,然后把它们相加,再相加得出的值开方 ,就可以得出答案。如果你还是觉得这样的速度慢,还有更 好的方法。下面介绍一个函数:SUMSQ 返回参数的平方和 : SUMSQ 它的语法是: SUMSQ(number1,number2,...)

。number1,number2等30个以内的数,用此函数可以求出它们 的平方和,这样一来,只需输入X和Y的值,就可以求出它们 的平方和了,再用SQRT函数一计算,最后Z值就可以求出。 最好的方法是只在一个单元格内输入函数,就可以求出最终 的Z值。上面介绍过了返回参数的平方和的函数:SUMSQ, 假设X,Y的值分别是3和4,在一个单元格内输入SUMSQ(3 ,4),然后按Enter键,单元格内就会显示出数字25,这就 是X和Y值的平方和,我们要算出25这个数的正平方根,就需 要另外一个函数:SQRT,这样一来,函数SUMSQ成了函 数SQRT的参数,这在Excel里面叫做嵌套函数,即某个函数成 为另一个函数的参数,要想在一个单元格内输入X和Y的值, 并求出Z值,经过笔者试验,是完全可行的,因为这里使用了 嵌套函数。假设X和Y值分别为3和4,在单元格中输 入=SQRT(SUMSQ(3,4)),并按下回车键,就可以马上得到Z 值5。输入此嵌套函数后,SUMSQ函数的参数3和4外边的小 括号会变成绿色,而SQRT函数的参数外边的括号的颜色则不 发生变化,这表明软件已经读懂此嵌套函数的意思。 有兴趣 的读者可以亲自试一下,在Excel的任意一个单元格中,输入 "=SQRT(SUMSQ(X,Y))",注意这里可以把X,Y换成任意 两个正数,然后按一下回车键,就会得出Z值了。 另外说一 下, Excel可以支持多级嵌套函数。 5、让数值完全或部分替 换公式 在一个单元格任意输入一个公式,如=11,再按回车 键,此单元格的值就是自动计算出是2,能不能把这个公式删 除掉,而永久转换成数值呢? 就以1 1这个公式为例,我来介 绍一下如何用数值来永久性替换公式的方法:先选中包含公

式的单元格,然后点击"复制",然后再点击"粘贴",这 时再点击右侧的箭头,再点击"只有值",这样一来,单元 格中的公式就永久性转化为数值了。如果已经执行了上面的 步骤,又想把数值变回公式,该怎么办呢?方法很简单,点 击"常用"工具栏上的"撤消"按钮就可以了。100Test下载 频道开通,各类考试题目直接下载。详细请访问 www.100test.com